## 微信医保电子凭证 开通流程

#### 亳州市华佗中医院(制)

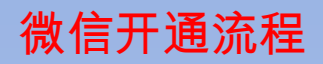

#### 第一步:微信我的 - 点击服 务

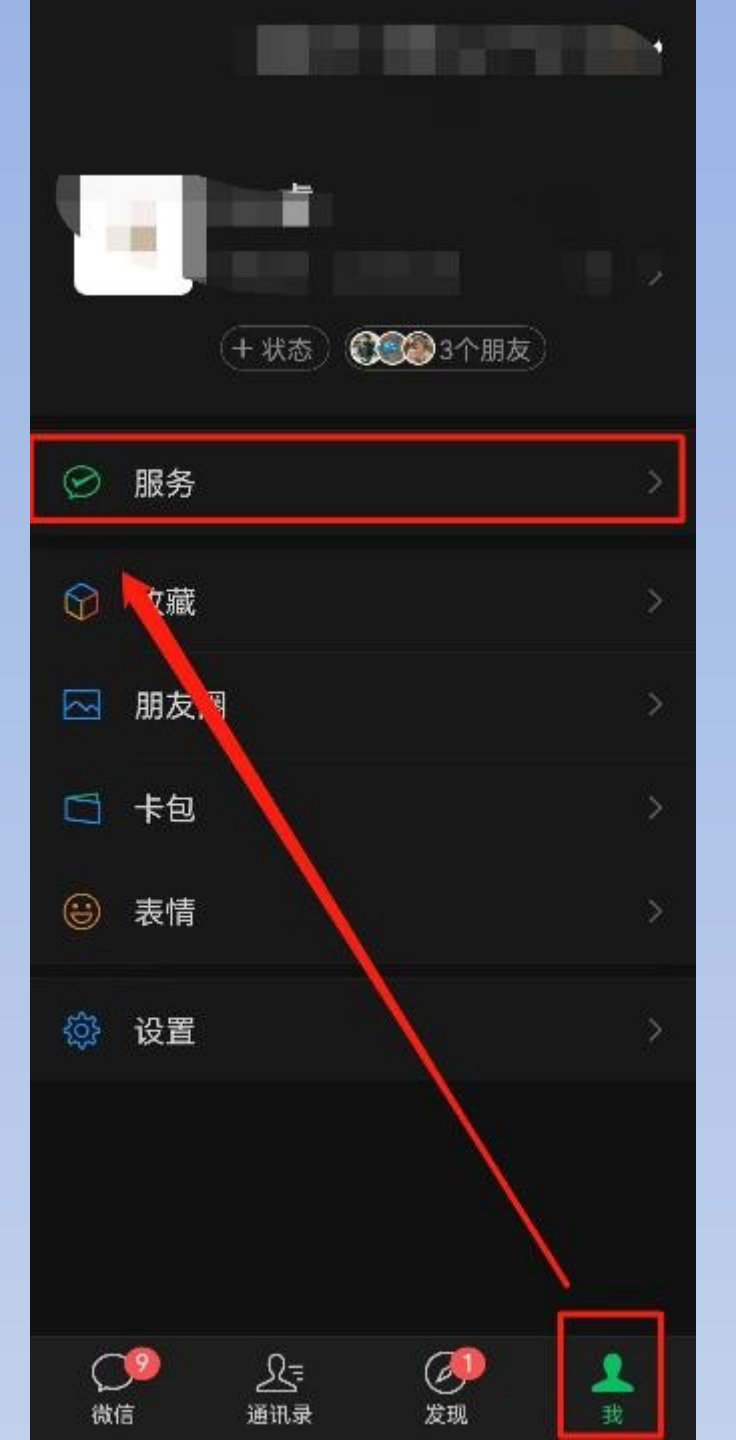

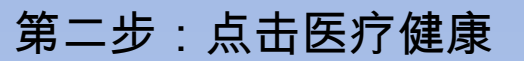

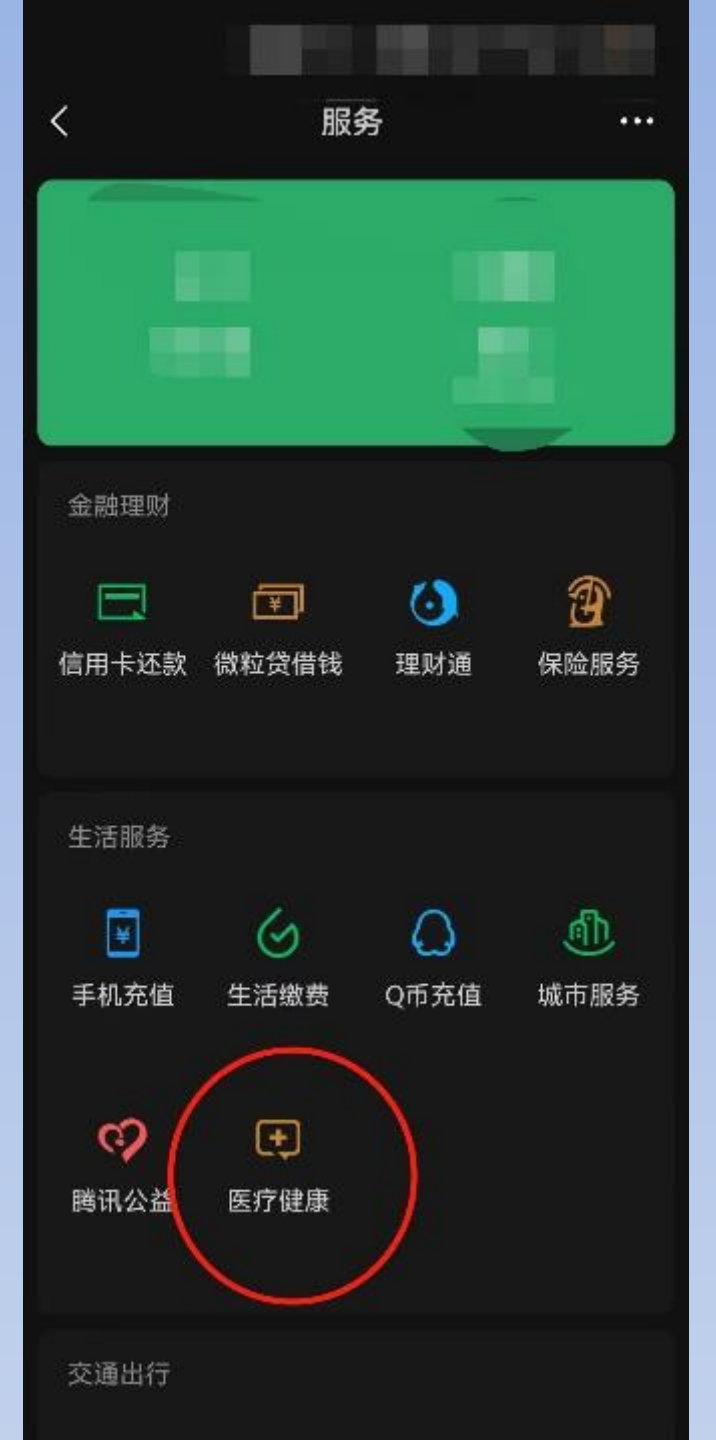

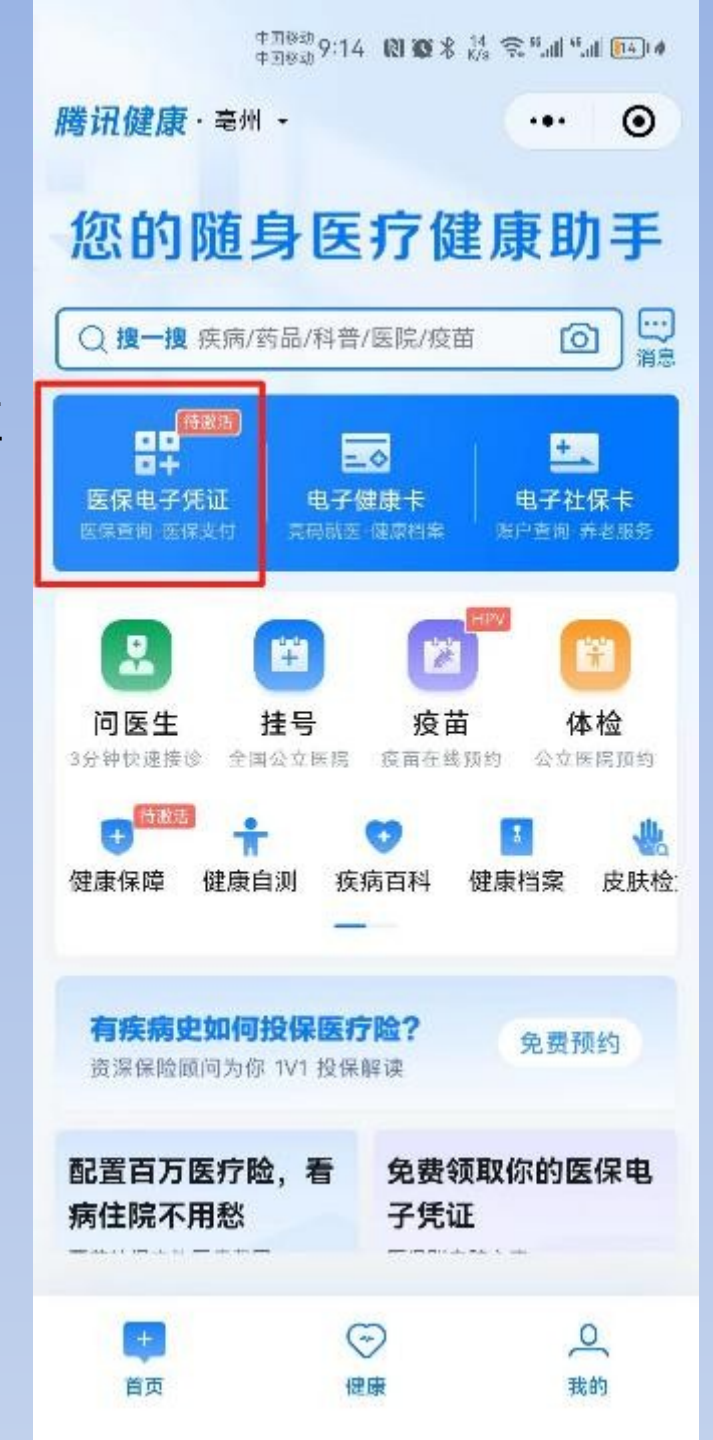

#### 第三步:点击医保电子凭证

第四步:点击去激活

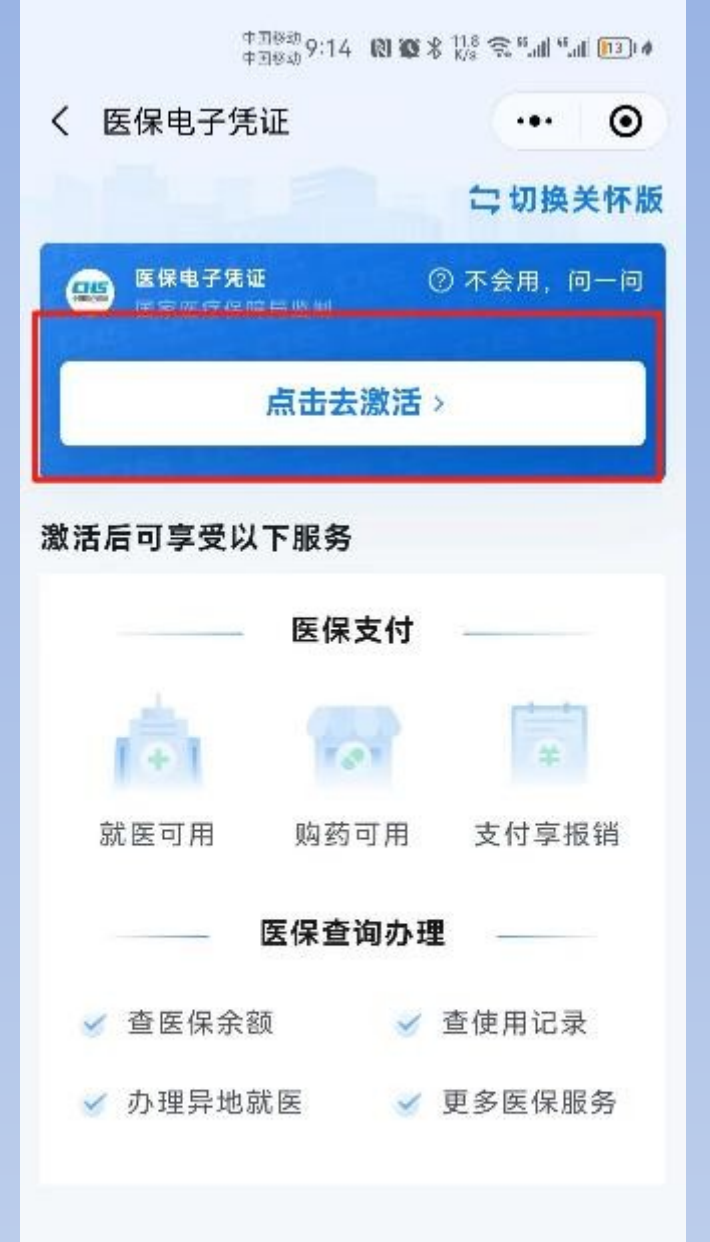

我的医保公众号 智能容服 本服务由將讯医疗健康与国家医保局提供 第五步:点击已阅读打钩, 去激活

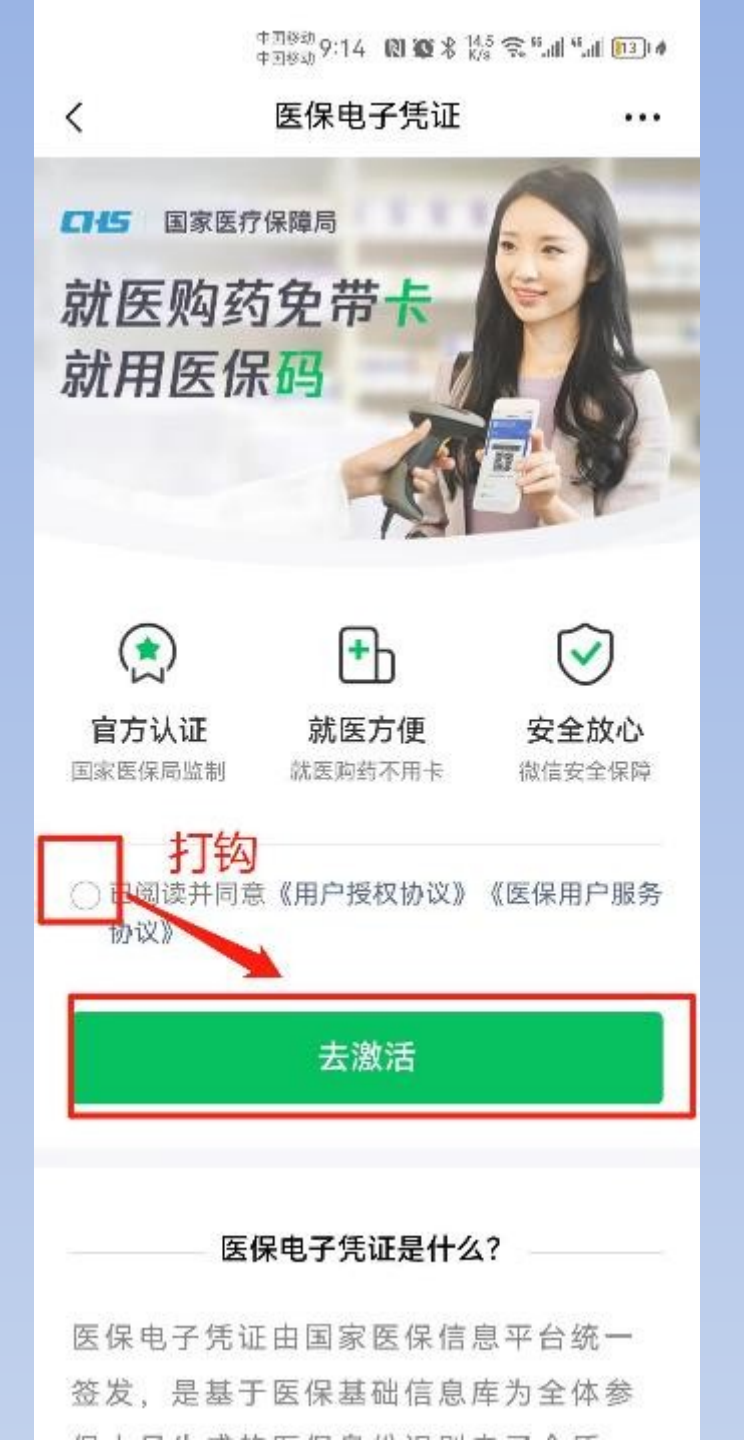

中国移动 9:14 10 10 米 6.8 奈 5.4 年.41 13 4

く 医保电子凭证 ・・・

#### 授权以下信息,激活医保电子凭证

第六步:按步骤填写姓名、 身份证号、手机号、点击授 权激活

|       | 2114 2 B P 1 |
|-------|--------------|
|       |              |
| 联系电话  |              |
| 证件号码  |              |
| 姓名    |              |
| 居氏身份证 |              |
|       |              |

中国8339:14 🔞 🐼 🖇 🎇 📚 📶 📶 💷 🖸

#### 第七步:阅读授权打钩,点 击下一步

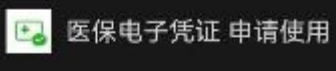

<

| 人脸 | 识别功能验 | 证你的身份信 |
|----|-------|--------|
| 息, | 请确保为  | 本人操作   |

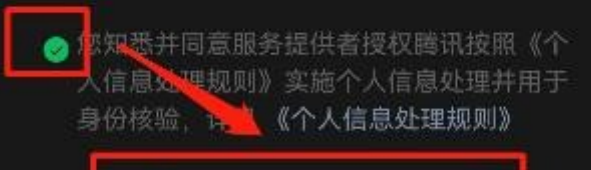

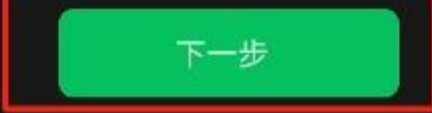

意见反馈

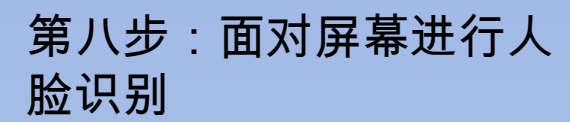

#### 请面向屏幕

х

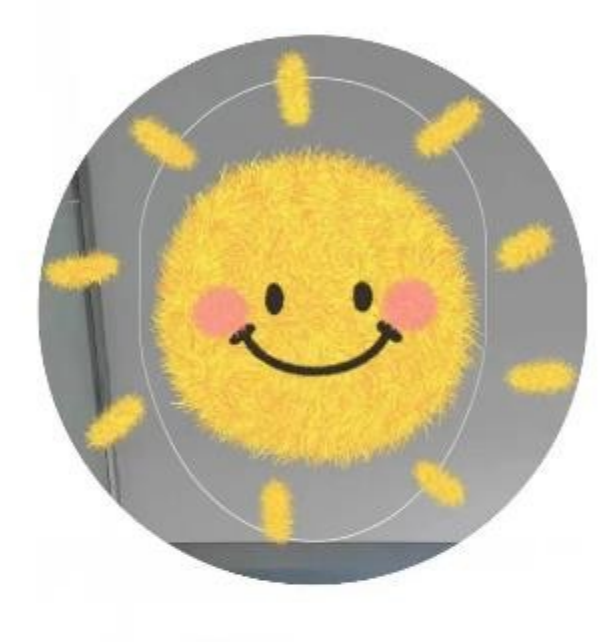

#### 第九步:点击刷医保码

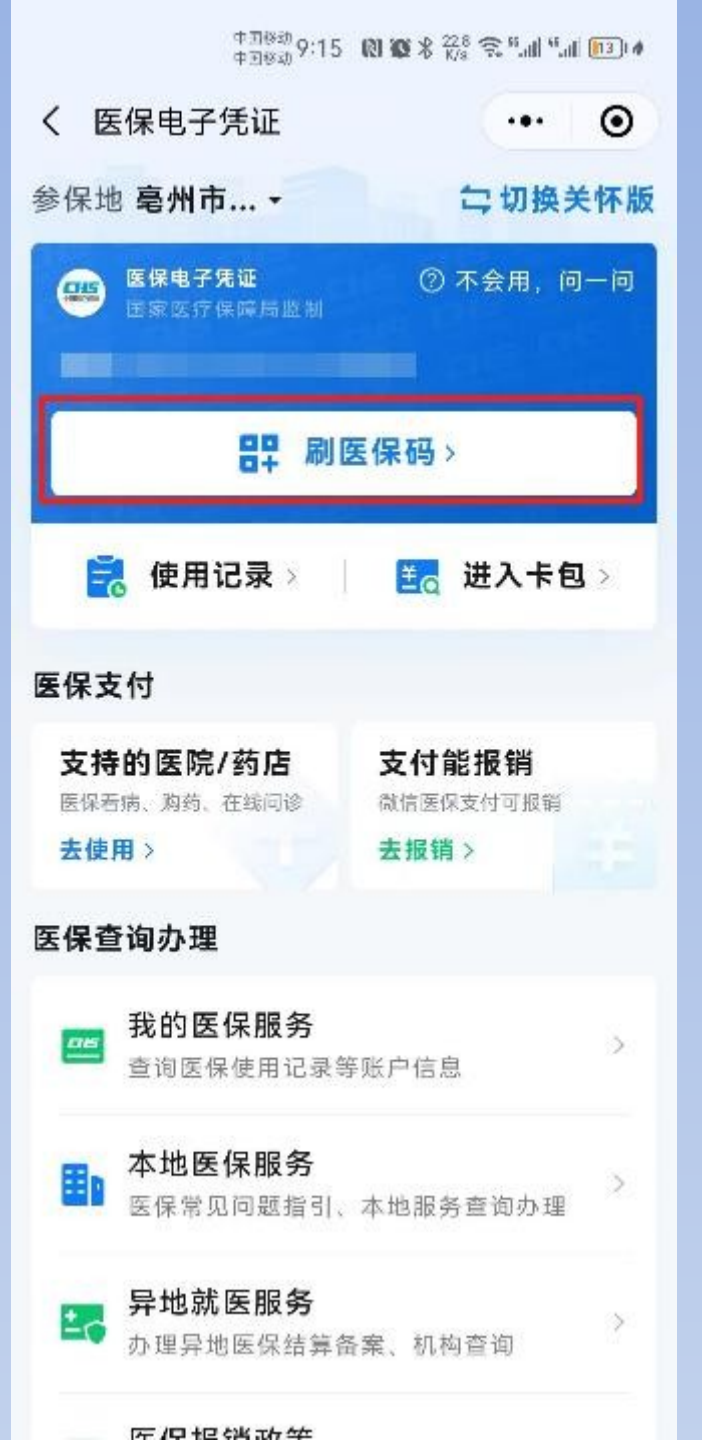

第十步:出示医保电子凭证 ,用于医保结算使用,开通 后也可以在医保结算窗口, 无需出示电子医保凭证,使 用人脸识别即可完成结算, 方便、安全、快捷。

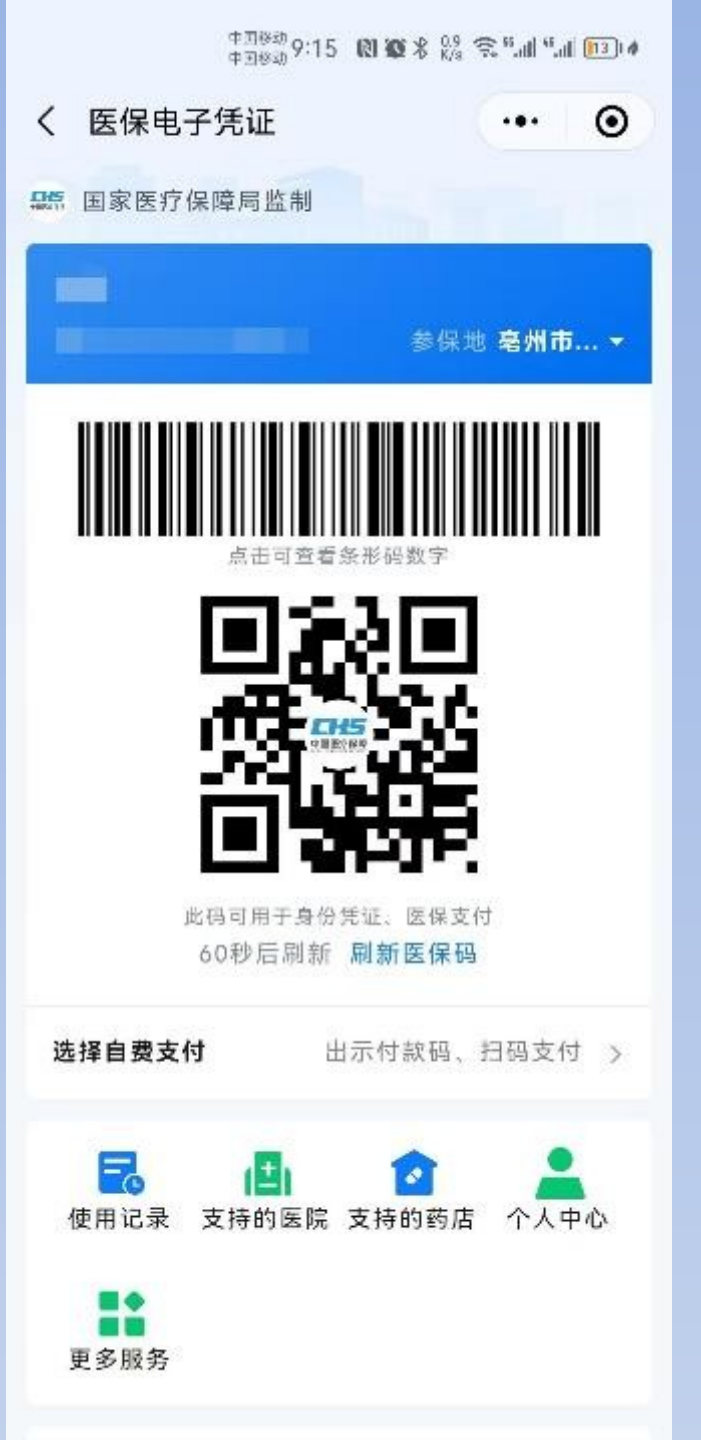

## 支付宝电子医保凭证 开通流程

亳州市华佗中医院(制)

#### 支付宝开通流程 第一步:登录支付宝,进入"卡包",

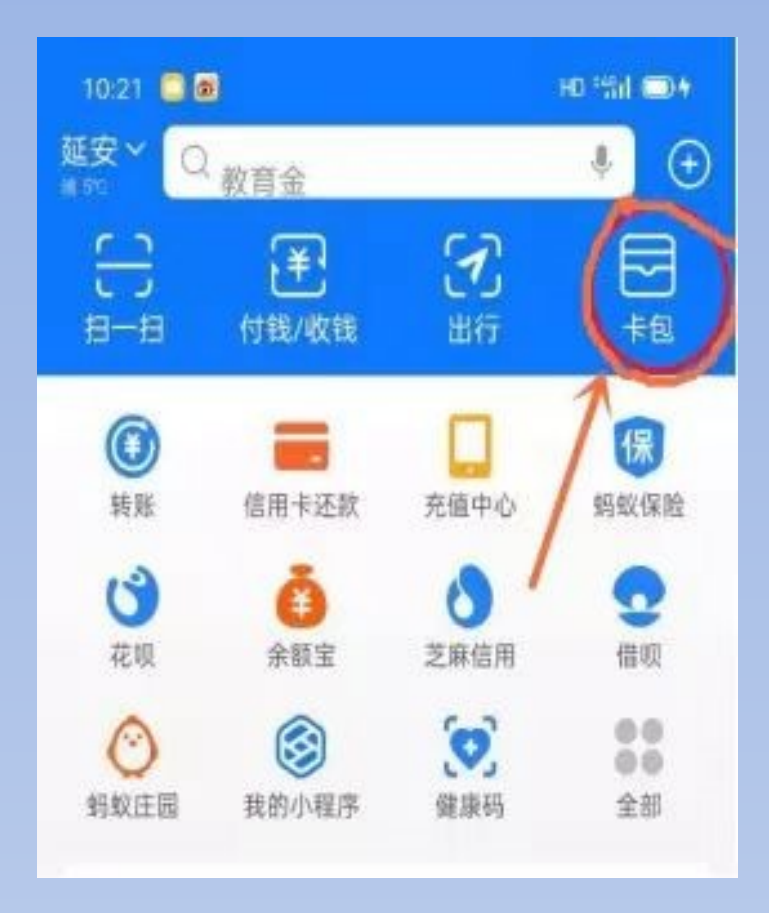

第二步:点击"证件",找到医保电子凭证,点击"立即添加",

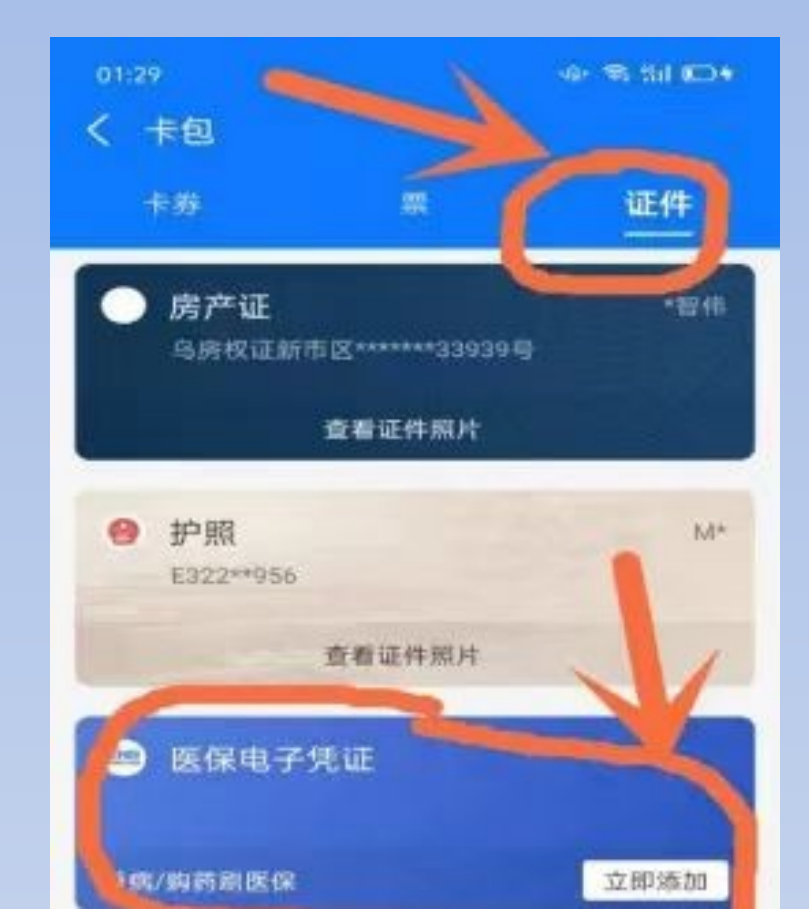

### 第三步:点击"选择参保地"→"同意协议并激活" →"采集本人人脸"→"刷脸认证",

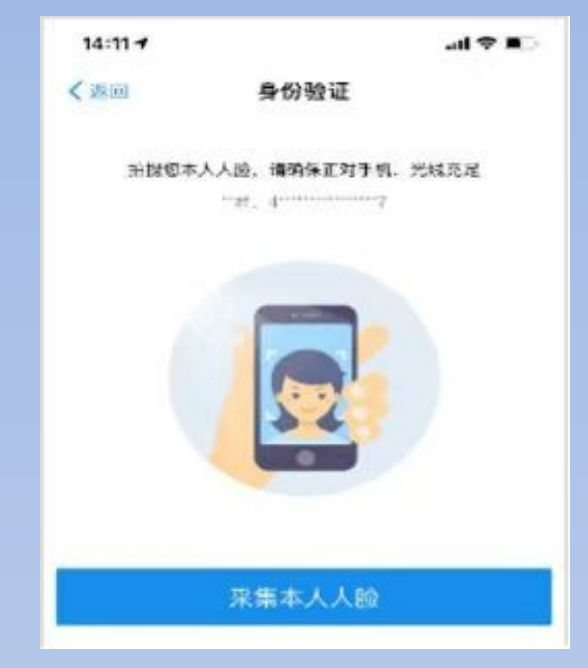

第四布:认证
成功后即可领
取

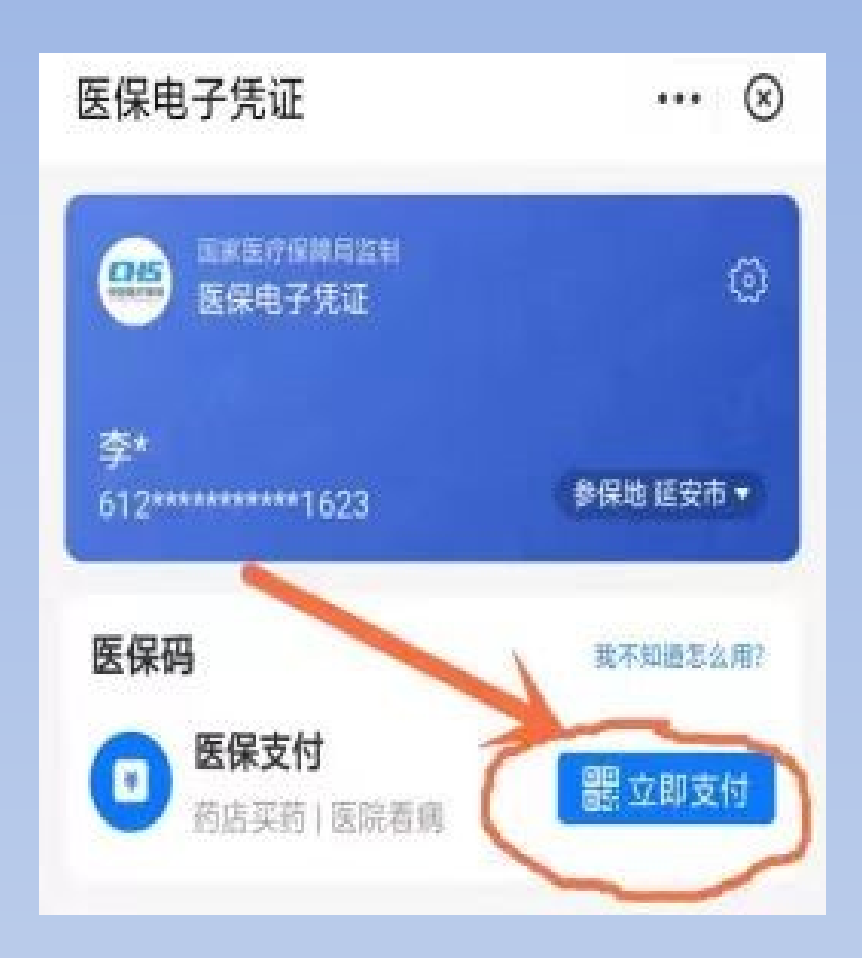

# 国家医保服务平台亲情账户绑定流程

亳州市华佗中医院(制)

#### 国家医保服务平台 APP 绑定流程

第一步:在手机应用市场搜索"国家医保服务平台" APP 下载安装

【温馨提示】目前,医保电子凭证可 以通过国家医保 APP 、微信、支付宝 、银行 APP 等多个渠道进行激活绑定。 但"亲情账户"目前只能下载国家医保 服务平台 APP 才能设置!

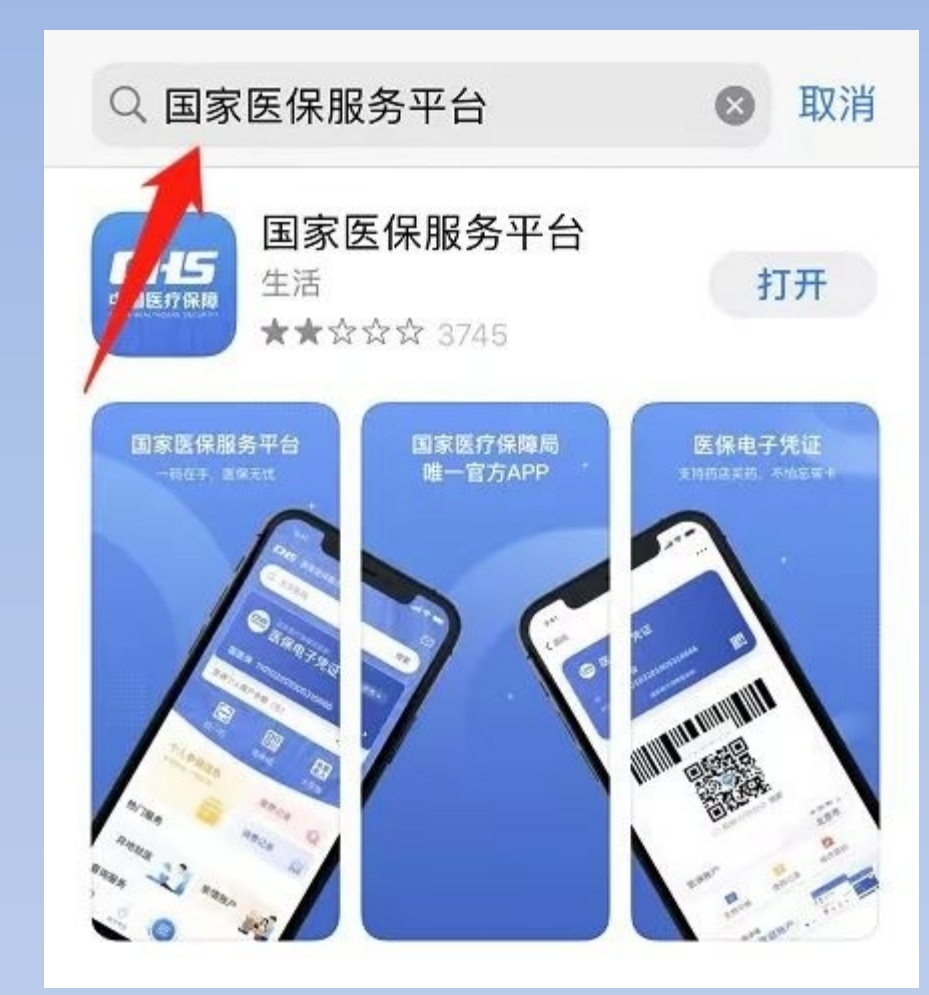

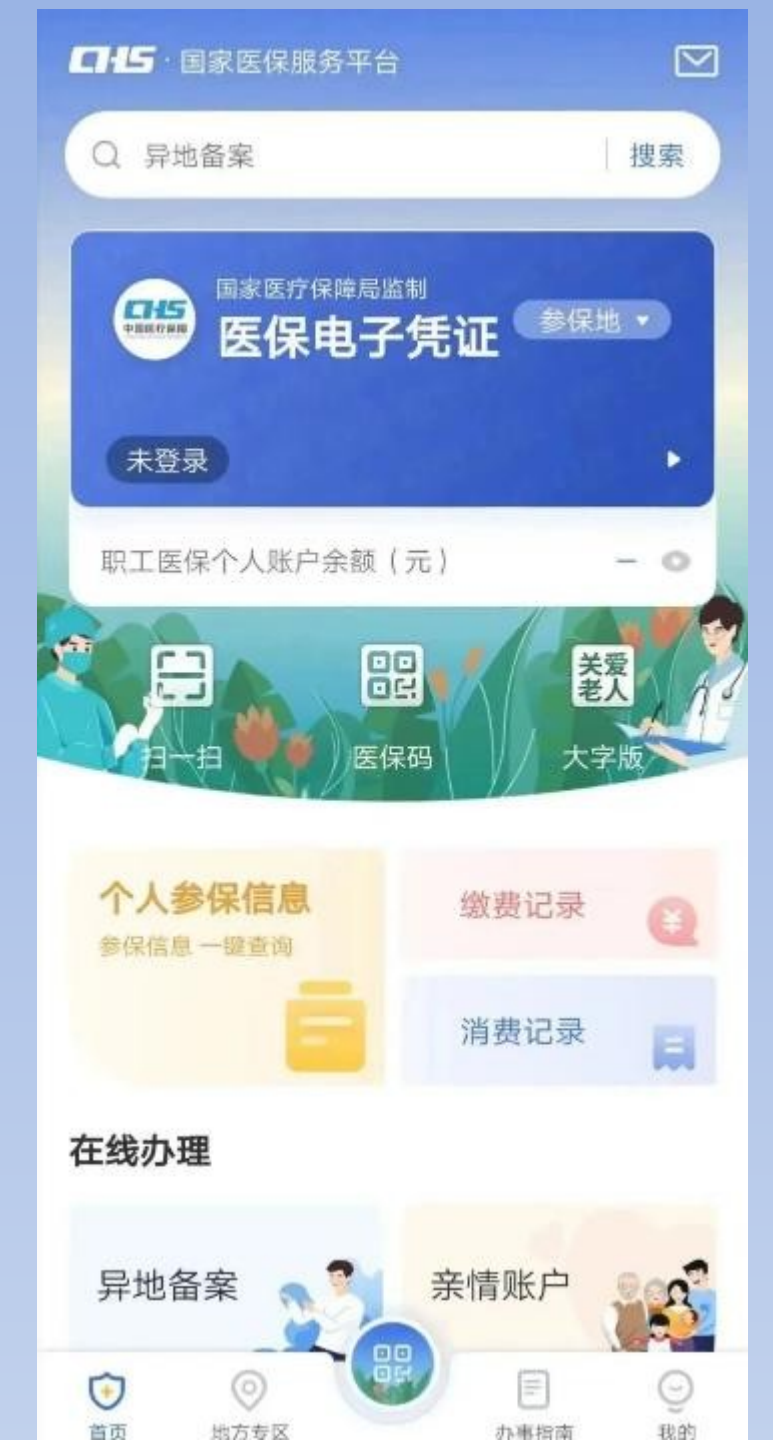

#### 第二步:进入平台 APP 首页,选择登 录个人医保电子凭 证。

#### 第三步:首次进入登录页面,选择适合的登录方式。经过【人脸识别】后 ,提示【认证成功】,即完成登录。

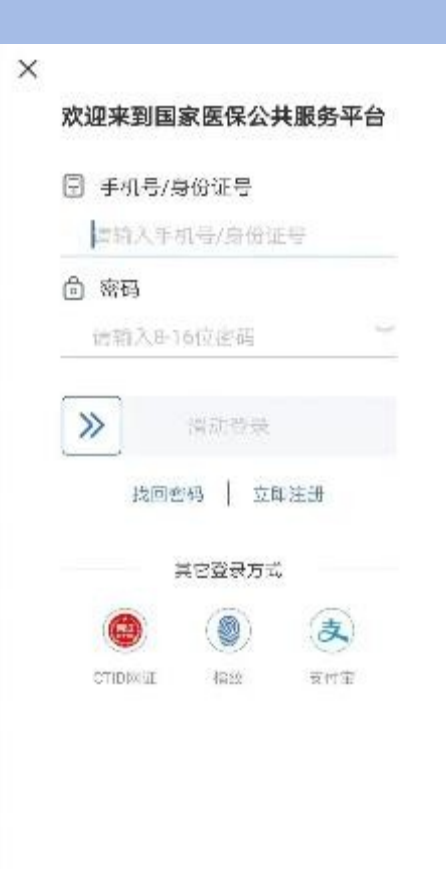

○ 找出版放开同意《用户注册协议》和《隐私收策》

第四步:完成登录后,点击底部菜单【我的】进入个人中心页面,在【我 的家庭成员】版块点击图标" +" 添加亲情账户。

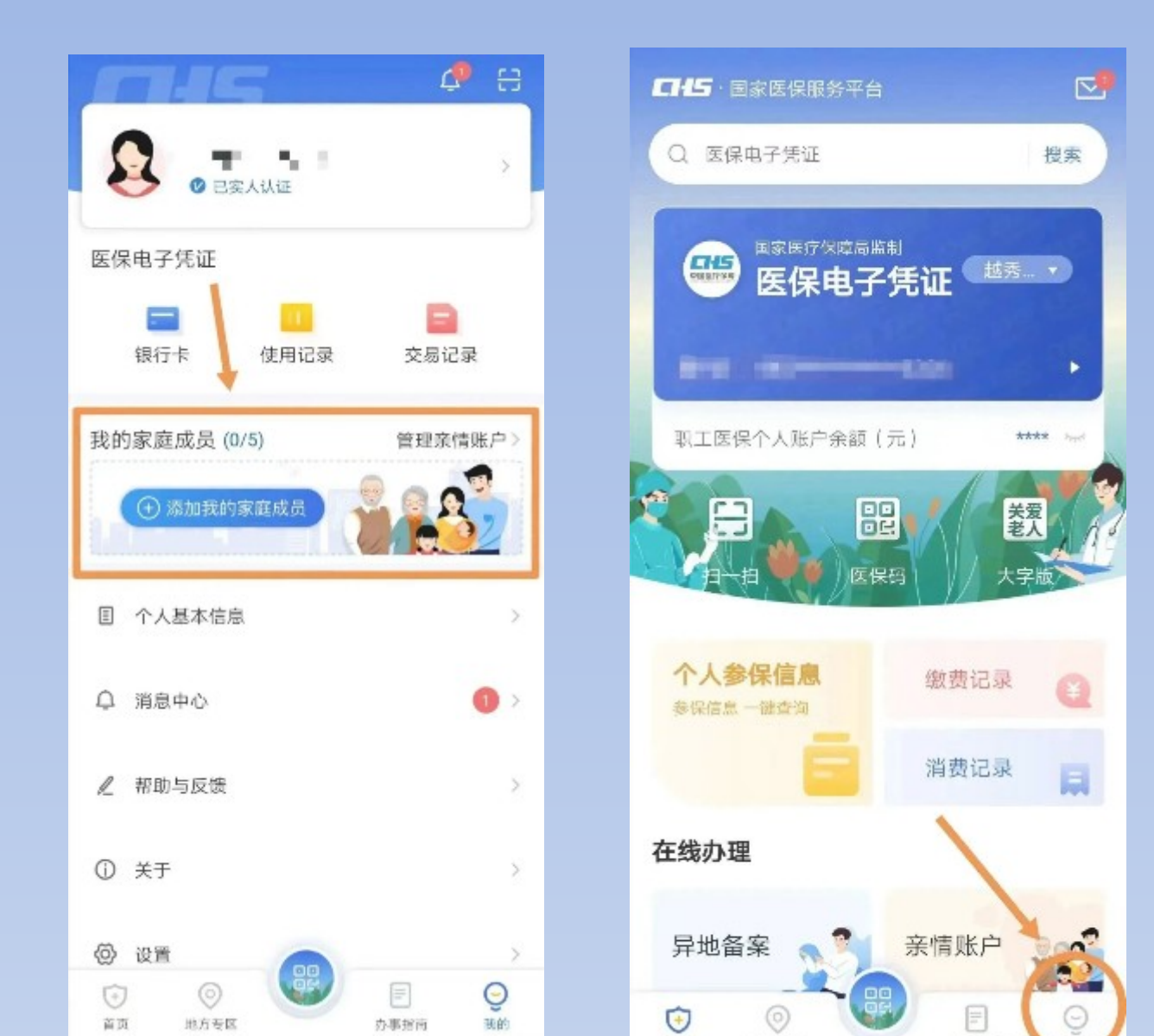

#### 第五步:请根据说明选择合适的绑定方式,然后点击【确认】按钮。仔 细阅读告知书文字,按照要求填写信息,上传相关材料,完成绑定。

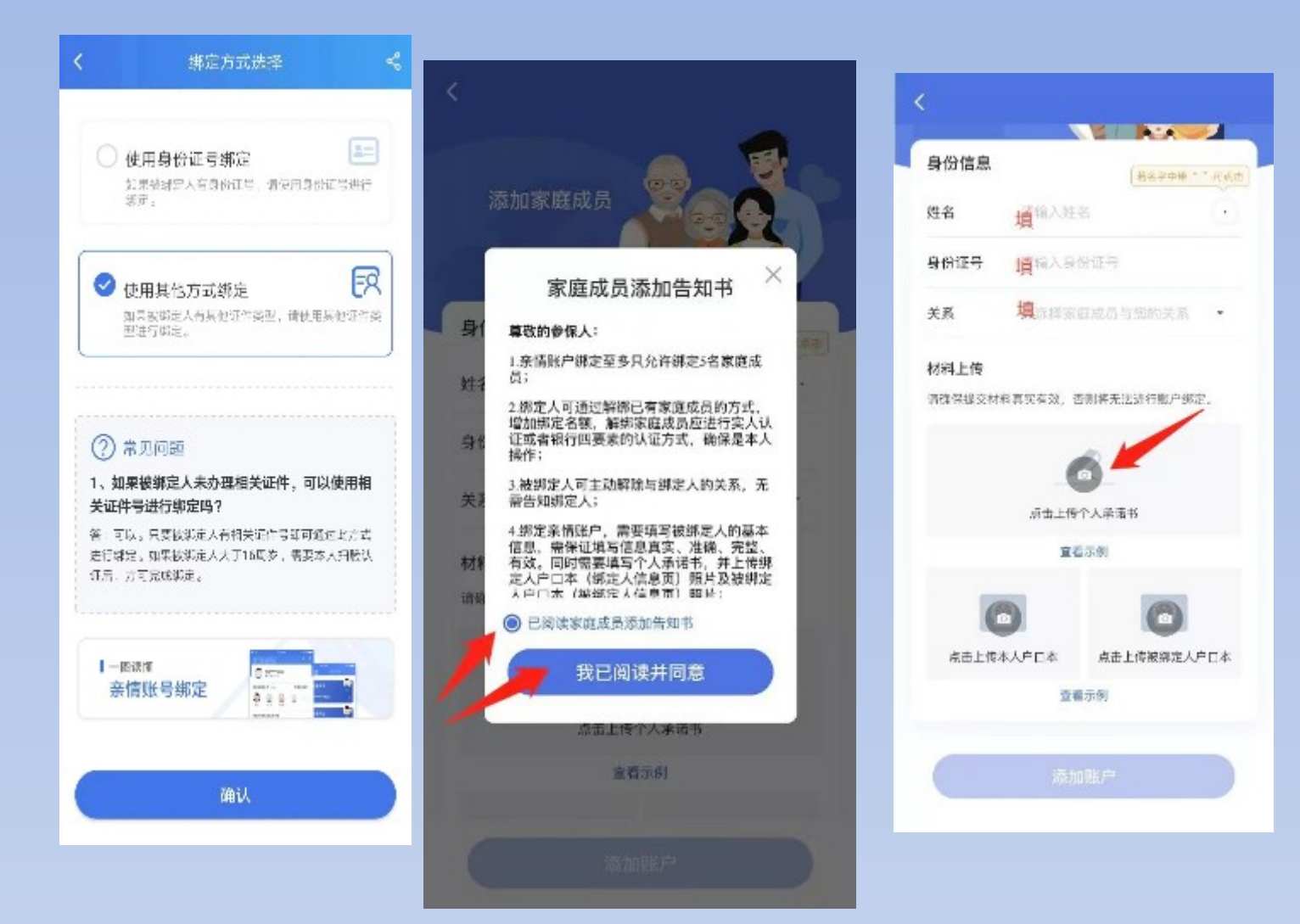

#### 方式一:使用身份证号绑定需要上传的材料有:①个人承诺书(由系统生成)②本人户口本(常住人口 登记卡)③被绑定人户口本(常住人口登记卡)

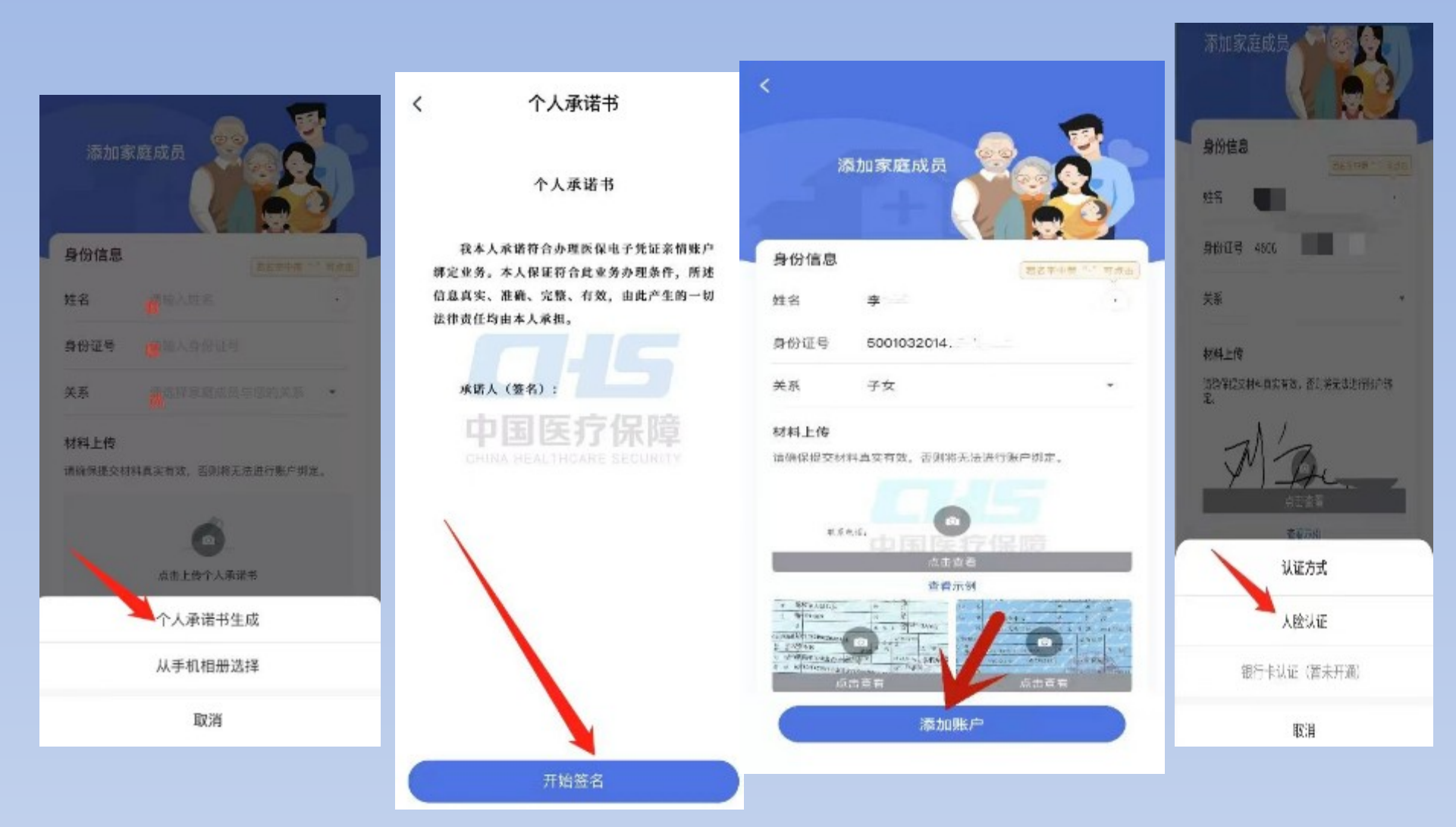

#### 方式二:使用其他方式绑定需要填写的信息有: ①家庭成员姓名、性别②证件类型、证件号码、出生日期③家庭成员与 您的关系最后上传相关证件图片,点击提交。

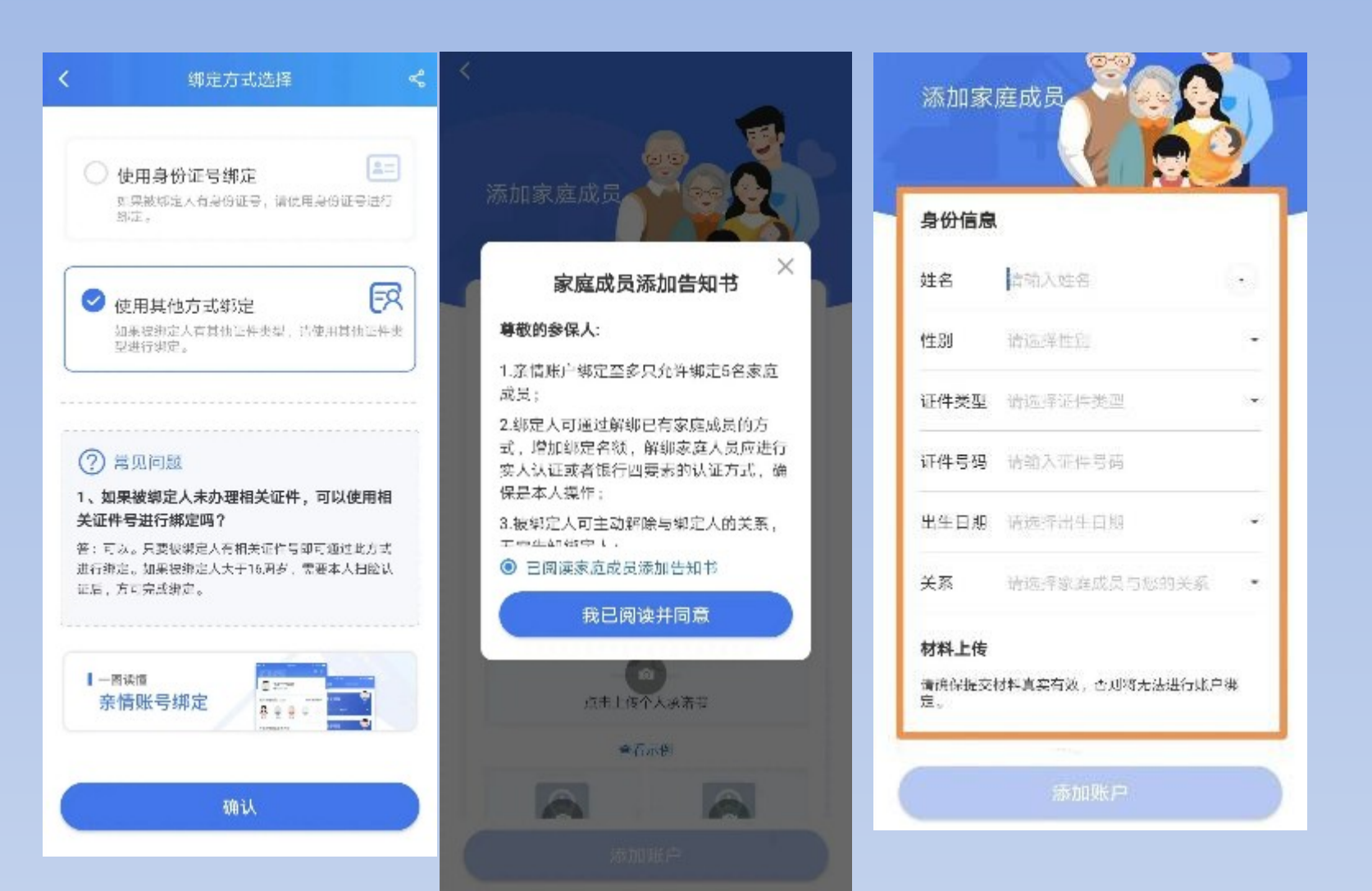

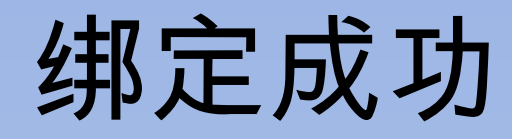

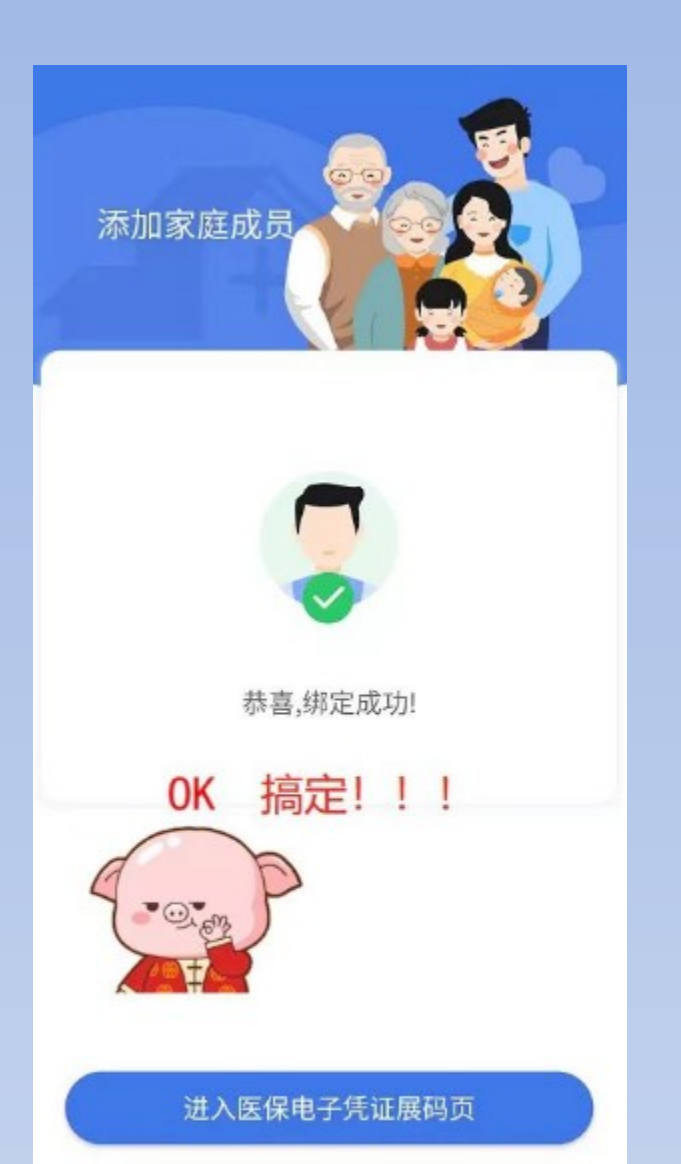